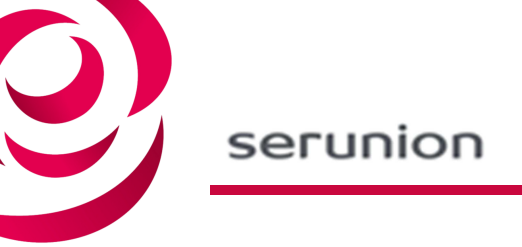

# holaserunion:

# Guía rápida del usuario

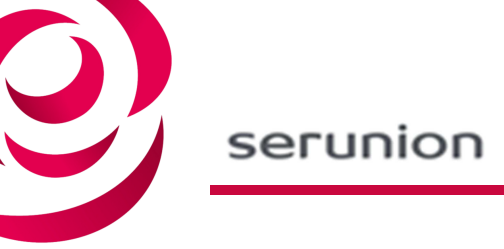

## ÍNDICE

| 1 | Creación de tu cuenta     | 3 |
|---|---------------------------|---|
| 2 | Problemas con el registro | 6 |
| 3 | Modificar contraseña      | 7 |

### 1 Creación de tu cuenta

A. En la pantalla principal, haz clic en el botón "Crear cuenta".

- B. A continuación, deberás completar obligatoriamente los siguientes campos:
  - DNI/NIF/NIE
  - Número de RRHH generado por Serunion (disponible en una nómina antigua o, si has sido contratado digitalmente, en el correo de bienvenida).
  - Número de la Seguridad Social.

Una vez completados los campos clica en "Continuar".

| Registrar una nueva cuenta | <u>; Ya eres usuario?</u> |
|----------------------------|---------------------------|
| N.I.F                      |                           |
| 0000000A                   |                           |
| Nº RRHH                    |                           |
| 000000                     |                           |
| Nº AFILIACION S.S.G.C      |                           |
| Nº Seg. Social             |                           |
| Continuar                  |                           |
| ¿Necesitas ayuda?          |                           |

**Información**: en caso de que ya tengas una cuenta creada y, por error rellenes este formulario, te aparecerá el menú "Eliminar cuenta / Modificar contraseña". Si no deseas hacer ninguna de estas dos acciones, simplemente vuelve a la página principal y entra al portal a través de la sección "Usuarios registrados".

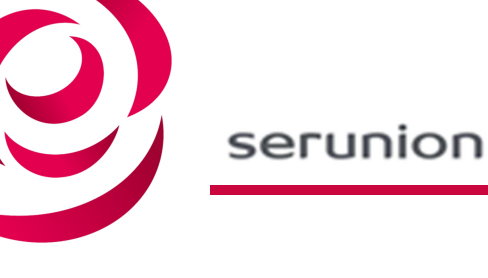

C. Si eres empleado de más de una sociedad de Serunion, el portal lo detectará automáticamente y te aparecerá una opción para que selecciones con qué empresa quieres acceder. Este dato es obligatorio para entrar a holaserunion.

| Usuarios registrados        | <u>Modificar contraseña</u> | Nuevos usuarios                       | Cesión datos                                          |
|-----------------------------|-----------------------------|---------------------------------------|-------------------------------------------------------|
| N.I.F                       |                             |                                       |                                                       |
| Usuario N.I.F               |                             |                                       |                                                       |
| Contraseña                  |                             | Date de alta en holaserunion          | Si aun no has sido contratado/a                       |
| Contraseña                  |                             |                                       | nuevo/a trabajador/a,                                 |
| 🗆 Recordar credenciales     |                             |                                       | necesitamos que nos facilites tus<br>datos personales |
| Selecciona una sociedad     |                             |                                       |                                                       |
| – Seleccione una sociedad – | Ŧ                           |                                       | i Codor                                               |
|                             |                             |                                       |                                                       |
| L Entrar                    |                             | ↓Guía ránida del usuario X incidencia | s@serunion elior.com                                  |
| ·                           |                             |                                       |                                                       |

D. Para crear tu cuenta deberás completar un último formulario que contiene la información que facilitaste en la página anterior (N.I.F, número de RRHH y afiliación a la Seguridad Social), pero con los campos de correo electrónico y contraseña vacíos para que nos proporciones ambos datos. Ten en cuenta que te pediremos que los escribas dos veces para verificar que son correctos y que la contraseña debe tener un mínimo de seguridad. Al terminar, clica en "Finalizar".

| Registrar una nueva cuenta        | <u>¿Ya eres usuario?</u>       |  |  |  |  |
|-----------------------------------|--------------------------------|--|--|--|--|
| N.I.F                             | N° RRHH                        |  |  |  |  |
| N° AFILIACION S.S.G.C             | Selecciona idioma<br>Español ~ |  |  |  |  |
| Correo electrónico                | Confirmar correo electrónico   |  |  |  |  |
| Contraseña                        | Confirmar contraseña           |  |  |  |  |
| Nivel de contraseña 0             |                                |  |  |  |  |
| Finalizar                         |                                |  |  |  |  |
| ¿Necesitas ayuda con el Password? |                                |  |  |  |  |

E. Para informarte de que ya has registrado tu cuenta, te aparecerá en pantalla un mensaje indicándotelo. Seguidamente, recibirás un correo electrónico en la dirección que nos hayas proporcionado con los últimos pasos para finalizar el registro.

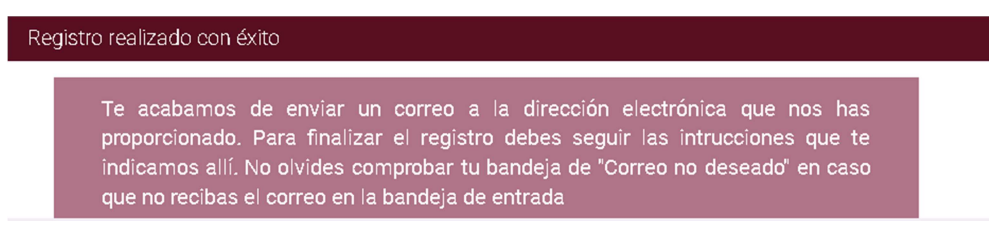

F. Una vez dentro de tu correo electrónico, accede al correo que te permitirá finalizar el registro. Tan solo deberás clicar el botón "Completar registro".

| North and a start and a start a start | Hola |
|----------------------------------------------------------------------------------------------------|------|
| Completa tu registro en el Portal                                                                                                    |      |
| Confirma que los datos son correctos y finaliza el registro.                                                                                                    |      |
| Nombre:<br>Apellidos:                                                                                                    |      |

Completar registro

**Información**: ten en cuenta que este correo tendrá una validez de 30 minutos, si pasado este periodo de tiempo no has clicado en "Completar registro" deberás realizar de nuevo todo el proceso desde el principio (primer formulario del portal).

G. Se te abrirá automáticamente la página de holaserunion. Para acceder al portal tan solo deberás introducir tu DNI/NIF/NIE y contraseña.

### 2 Problemas con el registro

En caso de que no recibas el correo electrónico de confirmación que te permitirá finalizar el registro o quieras cambiar dicho correo, deberás eliminar tu cuenta y volver a iniciar el proceso desde el principio. Para ello, primero tienes que acceder al portal como si fueras un nuevo usuario:

A. Ir a "Crear cuenta" y completa el menú que te hemos explicado en el apartado anterior (ver en la foto). Cuando hayas finalizado, clica en "Continuar".

| Registrar una nueva cuenta | <u>¿Ya eres usuario?</u> |
|----------------------------|--------------------------|
| N.I.F                      |                          |
| 0000000A                   |                          |
| Nº RRHH                    |                          |
| 000000                     |                          |
| Nº AFILIACION S.S.G.C      |                          |
| Nº Seg. Social             |                          |
| Continuar                  |                          |
| ¿Necesitas ayuda?          |                          |

B. Automáticamente, te aparecerá un nuevo menú. El botón "Eliminar" te permitirá borrar tu cuenta. Una vez eliminada, ya no tendrás acceso a la misma.

| Gestión de cuenta                                                                                                    |                                                  |  |
|----------------------------------------------------------------------------------------------------|--------------------------------------------------|--|
| N.I.F                                                                                                    | N° RRHH                                          |  |
| N° AFILIACION S.S.G.C                                                                                                    | Correo electrónico:                              |  |
| Si el correo electrónico facilitado durante el registro a<br>holaserunion es incorrecto o no puedes acceder a él,<br>elimina tu cuenta en el portal y crea una de nueva. | Si has olvidado tu contraseña crea una de nueva. |  |
| Eliminar                                                                                                    | Modificar contraseña                             |  |

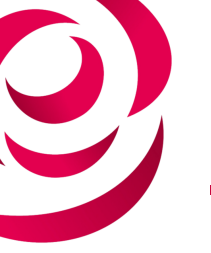

Para confirmar que has borrado tu cuenta satisfactoriamente te aparecerá este mensaje:

| Usuarios registrados                   | Modificar contraseña                                  |        | Nuevos usuarios                        | Cesión datos                                                                                                    |
|----------------------------------------|-------------------------------------------------------|--------|----------------------------------------|----------------------------------------------------------------------------------------------------|
| N.I.F<br>38833566K<br>Contraseña       |                                                       |        | Date de alta en holaserunion           | Si aun no has sido contratado/a y<br>estás a punto de ser un/a<br>nuevo/a trabajador/a,<br>pacesitamos que nos facilites |
| Recordar credenciales                  | Información                                           |        |                                        | tus datos personales                                                                                                    |
| <b>L</b>                               | Tu cuenta ha sido eliminada. Si quieres vol<br>nueva. | lver a | acceder al portal deberás crear una de | Ceder                                                                                                    |
| ↓Guía rápida del usuario  X incidencia |                                                       |        | 🕑 Entendido                            |                                                                                                    |

A partir de este momento, si quieres volver a entrar a holaserunion deberás iniciar el proceso de registro desde el principio.

#### 3 Modificar contraseña

Si necesitas modificar la contraseña (porque la has olvidado o bien porque quieres cambiarla) tienes dos opciones:

 Desde la página principal a través de la opción "Modificar contraseña". Recuerda que necesitarás el correo electrónico con el que te registraste al portal.

| Usuarios registrados                                                    | Modificar contraseña | Nuevos usuarios              | Cesión datos                                                                                                    |
|-------------------------------------------------------------------------|----------------------|------------------------------|----------------------------------------------------------------------------------------------------|
| N.I.F<br>05423274N<br>Contraseña<br>Contrasena<br>Recordar credenciales |                      | Date de alta en holaserunion | Si aun no has sido contratado/a y<br>estás a punto de ser un/a<br>nuevo/a trabajador/a,<br>necesitamos que nos facilites<br>tus datos personales |
| L Entrar                                                                |                      | Crear cuenta                 | E Ceder                                                                                                    |
| ↓Guía rápida del usuario 🛛 🕱 incidencias@serunion.elior.com             | <b>\$</b> 933671325  |                              |                                                                                                    |

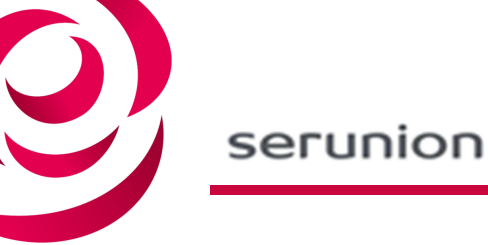

- En caso de que no recuerdes tu correo electrónico, accede a "Nuevos usuarios" y sigue los pasos A y B del punto anterior. Se te abrirá el menú que ves a continuación donde aparece tu correo y:
- A. Clica en "Modificar contraseña".

| Gestión de cuenta                                                                                                    |                                                  | <u>Volver</u> |
|----------------------------------------------------------------------------------------------------|--------------------------------------------------|---------------|
| N.I.F                                                                                                    | N° RRHH                                          |               |
| N° AFILIACION S.S.G.C                                                                                                    | Correo electrónico:                              |               |
| Si el correo electrónico facilitado durante el registro a<br>holaserunion es incorrecto o no puedes acceder a él,<br>elimina tu cuenta en el portal y crea una de nueva. | Si has olvidado tu contraseña crea una de nueva. |               |
| Eliminar                                                                                                    | Modificar contraseña                             |               |

B. A continuación te aparecerá un formulario donde deberás indicar el NIF y el correo electrónico con el que te diste de alta en holaserunion.

| Cambiar contraseña | <u>Volver</u> |
|--------------------|---------------|
| N.I.F              |               |
| 0000000A           |               |
| Correo electrónico |               |
| correo@correo.org  |               |
|                    |               |

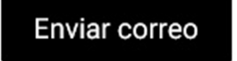

C. Al finalizar clica en "Enviar correo".

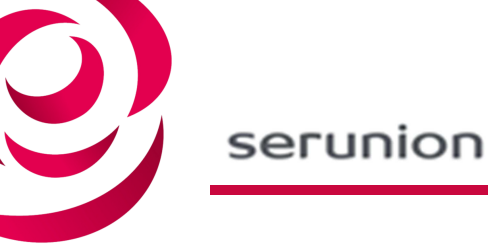

D. Te aparecerá este mensaje indicándote que debes conectarte a tu correo electrónico y acceder al correo que te habremos mandado.

| Cambiar contraseña                                                                                                    | <u>Volver</u> |  |
|----------------------------------------------------------------------------------------------------|---------------|--|
| N.I.F                                                                                                    |               |  |
| 38833566KI910                                                                                                    |               |  |
| Información para el empleado                                                                                                    |               |  |
| Te acabamos de enviar un correo a la dirección electrónica que nos has proporcionado.<br>Para finalizar el cambio de contraseña debes seguir las intrucciones que te indicamos allí.<br>No olvides comprobar tu bandeja de "Correo no deseado" en caso que no recibas el correo<br>en la bandeja de entrada |               |  |
| 🕑 Enter                                                                                                    | dido          |  |

E. Este es el correo que recibirás y que te permitirá modificar tu contraseña cuando cliques en "Cambiar contraseña".

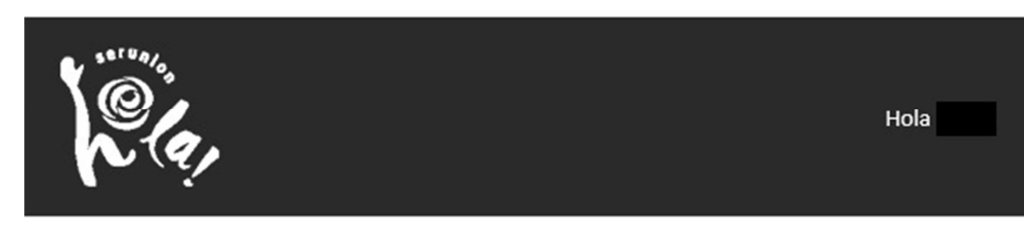

#### Finalizar el proceso de recuperación de contraseña

El siguiente correo es para finalizar el proceso de modificación de tu contraseña en el portal. Clica en el siguiente botón para acceder al formulario de configuración de la nueva contraseña.

Cambiar contraseña

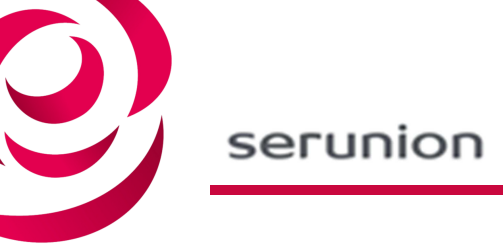

F. Por último, deberás rellenar los siguientes campos indicando la nueva contraseña y confirmándola. Cuando termines clica en "Cambiar contraseña".

| Cambiar contraseña                                                                                                    |         |                       |  |
|----------------------------------------------------------------------------------------------------|---------|-----------------------|--|
| NIF                                                                                                    | Nº RRHH | N° AFILIACION S.S.G.C |  |
| Contraseña       Confirmar contraseña         Image: Contraseña       Image: Contraseña         Nivel de seguridad de la contraseña 0       Image: Contraseña         Cambiar contraseña       Image: Contraseña |         |                       |  |

G. Seguidamente te aparecerá el mensaje de que el cambio de contraseña se ha realizado correctamente.

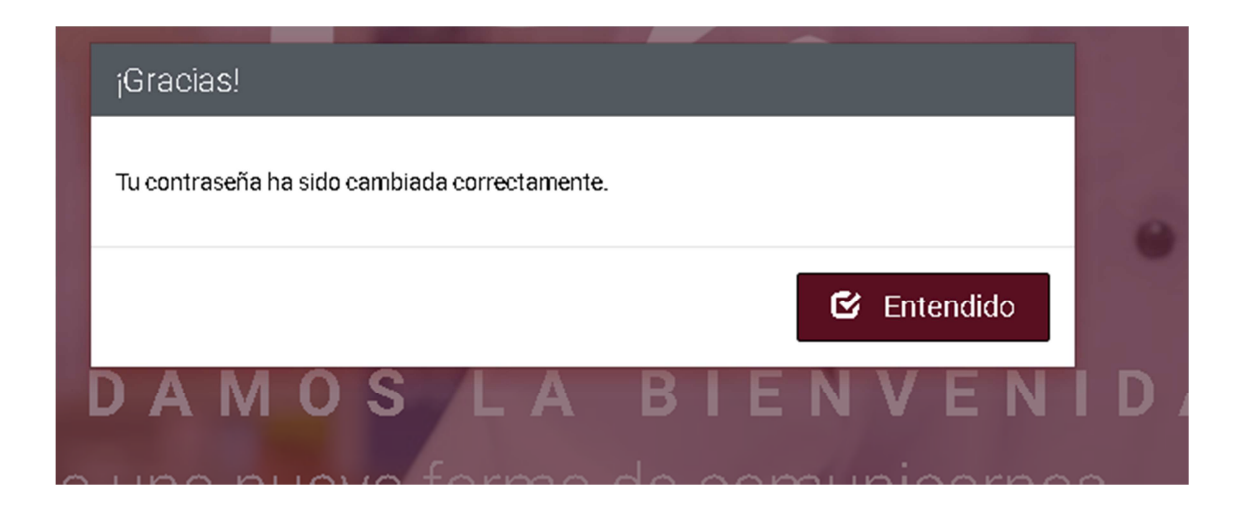

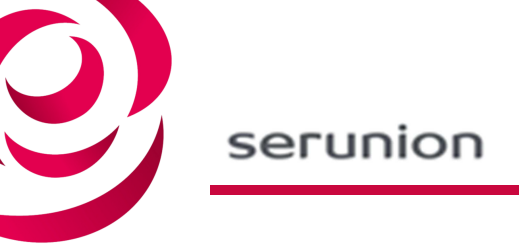

11